1.- Descarga e instala la última versión de Vmware Player o Virtual Box.

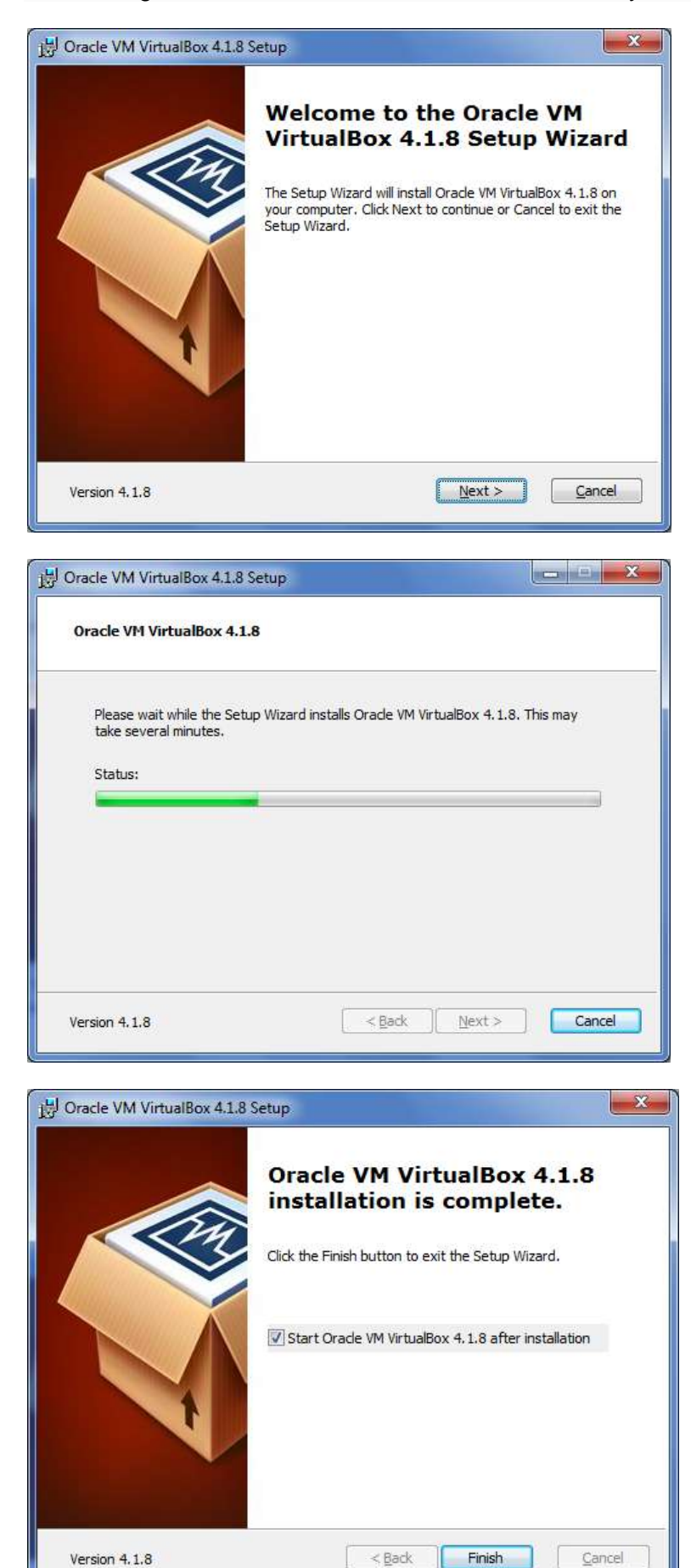

2.- Crea una máquina virtual destinada a la instalación de Windows 7. Adapta las características de la máquina virtual a la de tu ordenador real en cuanto a capacidad de memoria y a dispositivos de almacenamiento que pueda usar. El disco duro deberá tener unos 60 Gigabytes.

|                                                      | the second second second second second second second second second second second second second second second s                                                                                         | ? ×                            |
|------------------------------------------------------|----------------------------------------------------------------------------------------------------|--------------------------------|
| 👂 Crear nueva máqu                                   | ina virtual                                                                                                    |                                |
| ¡Bienvenido al a                                     | isistente para la creación de una nueva máquina vi                                                                                                    | rtual!                         |
| Este asistente le guia                               | a a traves de los pasos necesarios para crear una nueva maquina virtua                                                                                                    | i para virtualBox              |
| Use el boton <b>Siguren</b><br>anterior. También pue | de para ir a la siguiente pagina dei asistente y el boton <b>Antenor</b> para vi<br>de presionar el botón <b>Cancelar</b> si desea cancelar la ejecución de este as                                    | oiver a la pagina<br>iistente. |
|                                                      | Next                                                                                                    | Cancelar                       |
| 🕑 Crear nueva máqu                                   | ina virtual                                                                                                    | ? ×                            |
| Nombre de má                                         | quina virtual y tipo de sistema operativo                                                                                                    | a ay a alamaa in kalaa         |
| El nombre de la máqui<br>identificar la máquina      | a nueva maquina virtual y selectione el upo de sistema operativo invitad<br>na virtual normalmente indica su configuración de software y hardware. S<br>virtual creada en los productos de VirtualBox. | Será usado para                |
| Nombre                                               |                                                                                                    |                                |
| Windows 7                                            |                                                                                                    |                                |
| Tipo de OS                                           |                                                                                                    |                                |
| <u>S</u> istema operativo:                           | Microsoft Windows                                                                                                    | - 24                           |
| <u>V</u> ersión:                                     | Windows 7                                                                                                    | • <b>•</b>                     |
|                                                      |                                                                                                    |                                |
|                                                      | Next                                                                                                    | Cancelar                       |

| al.                         | 2048 MB     |
|-----------------------------|-------------|
| al.<br>6144 MB              | 2048 MB     |
| aı.                         | 2048 MB     |
| 6144 MB                     | 2048 ME     |
| 6144 MB                     | 2048 ME     |
| 6144 MB                     | 2048 110    |
| 6144 MB                     |             |
|                             |             |
|                             |             |
| Next                        | Cancelar    |
| -                           |             |
|                             |             |
| a volver a la págin<br>ite. | a anterior. |
|                             | re de       |
| lo con otro softwar         | ie de       |
| lo con otro softwa          |             |
| lo con otro softwa          |             |
| lo con otro softwai         |             |
| lo con otro softwa          |             |
|                             |             |

| Loc    | selecc<br>alizaci | ionar<br>ón | otra       | carpe    | ta dor | nde a  | rear e | el arch | ivo.   |       |       |      |       |         |        |       |        |         |            |
|--------|-------------------|-------------|------------|----------|--------|--------|--------|---------|--------|-------|-------|------|-------|---------|--------|-------|--------|---------|------------|
| Wi     | indow             | s 7         |            |          |        |        |        |         |        |       |       |      |       |         |        |       |        |         |            |
|        |                   | * (*.):     |            |          |        |        |        |         |        |       |       |      |       |         |        |       |        |         |            |
| eleo   | cione             | el tan      | naño d     | del dis  | co vir | tual e | en me  | gabyt   | tes. E | ste t | amaño | será | infor | mado al | SO inv | itado | como e | l tamañ | o máximo d |
| este d | disco v           | virtua      | ıl.        |          |        |        |        |         |        |       |       |      |       |         |        |       |        |         |            |
| Tam    | naño              |             |            |          |        |        |        |         |        |       |       |      |       |         |        |       |        |         |            |
| -      |                   |             |            |          |        |        |        |         |        |       |       |      |       | -0-     |        |       |        |         | 100 CB     |
|        |                   |             |            |          |        |        |        |         |        |       |       |      |       |         |        |       |        |         |            |
| 1      | ŧ                 | ×.          | <u>(</u> ) | <i>k</i> | ŧ      | k      | 4      | 5       | 1      | *     | *     | 5    | ×.    | 1.00    | 1      | *     | *      | J.      | 100 00     |

| 😚 Oracle VM VirtualBox Administrador |                                                                                                    | x    |
|--------------------------------------|----------------------------------------------------------------------------------------------------|------|
| Archivo Maquina Ayuda                | Detalles @ Instantá                                                                                                    | neas |
| Windows 7<br>Apagada                 | Contraction  Contraction  Cont | Ì    |
|                                      | Memoria base: 2048 MB<br>Orden de arranque: Disquete,<br>CD/DVD-ROM,<br>Disco duro<br>Aceleración: VT-x/AMD-V,<br>Paginación<br>anidada                                                                                                    |      |
|                                      | Pantalla     Memoria de vídeo: 18 MB     Servidor de escritorio remoto: Inhabilitado                                                                                                    |      |
|                                      | Almacenamiento      Controlador IDE     IDE secundario maestro (CD/DVD): Vacío     Controlador SATA     Puerto SATA 0: Windows 7.vdi (Normal, 100,00 GB)                                                                                                    |      |
|                                      | Audio Controlador de anfitrión: Windows DirectSound Controlador: Audio Intel HD                                                                                                    | 2.   |

3.- Instala Windows 7 [ puedes utilizar la versión de evaluación de Windows 7 Enterprise, la que se ha utilizado para el desarrollo del tema 5] en esa máquina virtual, de modo que ocupe 30 gigabytes de disco duro. Durante la instalación define un usuario cuyo nombre sea el de tu primer apellido y ponle la clave que creas oportuna. Además ubica el sistema en el lugar que te encuentras.

| 😪 Windows 7 (1 | instantánea 1) [Corriendo] - Oracle VM VirtualBox                                                                                                    |
|----------------|----------------------------------------------------------------------------------------------------|
| Máquina Ver    | Dispositivos Ayuda                                                                                                    |
|                |                                                                                                    |
|                |                                                                                                    |
|                | 🐉 Instalar Windows                                                                                                    |
|                |                                                                                                    |
|                |                                                                                                    |
|                |                                                                                                    |
|                |                                                                                                    |
|                | Windows 7                                                                                                    |
|                |                                                                                                    |
|                | Idioma que va a instalar. Español                                                                                                    |
|                | Eormato de hora y moneda: Español (España, internacional)                                                                                                    |
| 1              | Terlado o método de entrada: Erostial                                                                                                    |
|                |                                                                                                    |
|                |                                                                                                    |
|                | Especifique el idioma y las preferencias adicionales y después haga clic en "Siguiente" para continuar.                                                                                                    |
|                | Copyright © 2009 Microsoft Corporation. Reservados todos los derechos.                                                                                                    |
|                |                                                                                                    |
|                |                                                                                                    |
|                |                                                                                                    |
|                | Series and the second second s |
|                |                                                                                                    |
| Māguina Ver    | Dispositivos Ayuda                                                                                                    |
|                |                                                                                                    |
|                | 🕒 🥂 Instalar Windows                                                                                                    |
|                |                                                                                                    |
|                | ¿Dónde desea instalar Windows?                                                                                                    |
|                | Nombre Tamaño total Finacio dien Tino                                                                                                    |
|                | Disco 0 Partición 1: Reservado para el sist 100.0 MB 86.0 MB Sistema                                                                                                    |
|                | Disco 0 Partición 2 34.1 GB 34.1 GB Principal                                                                                                    |
|                | Espacio sin asignar en el disco 0 65 8 GB                                                                                                    |
|                |                                                                                                    |
|                |                                                                                                    |
|                |                                                                                                    |
|                | ♦ Actualizar X Eliminar ✓ Eormatear  ♦ Nuevo                                                                                                    |
|                | 🚯 Cargar controlador 🛛 🚔 Extender                                                                                                    |
| <b>&gt;</b>    |                                                                                                    |
|                |                                                                                                    |
|                | Siguiente                                                                                                    |
|                |                                                                                                    |
|                |                                                                                                    |
| 1 Recopilar    | información 2 Instalar Windows                                                                                                    |
|                |                                                                                                    |
|                |                                                                                                    |

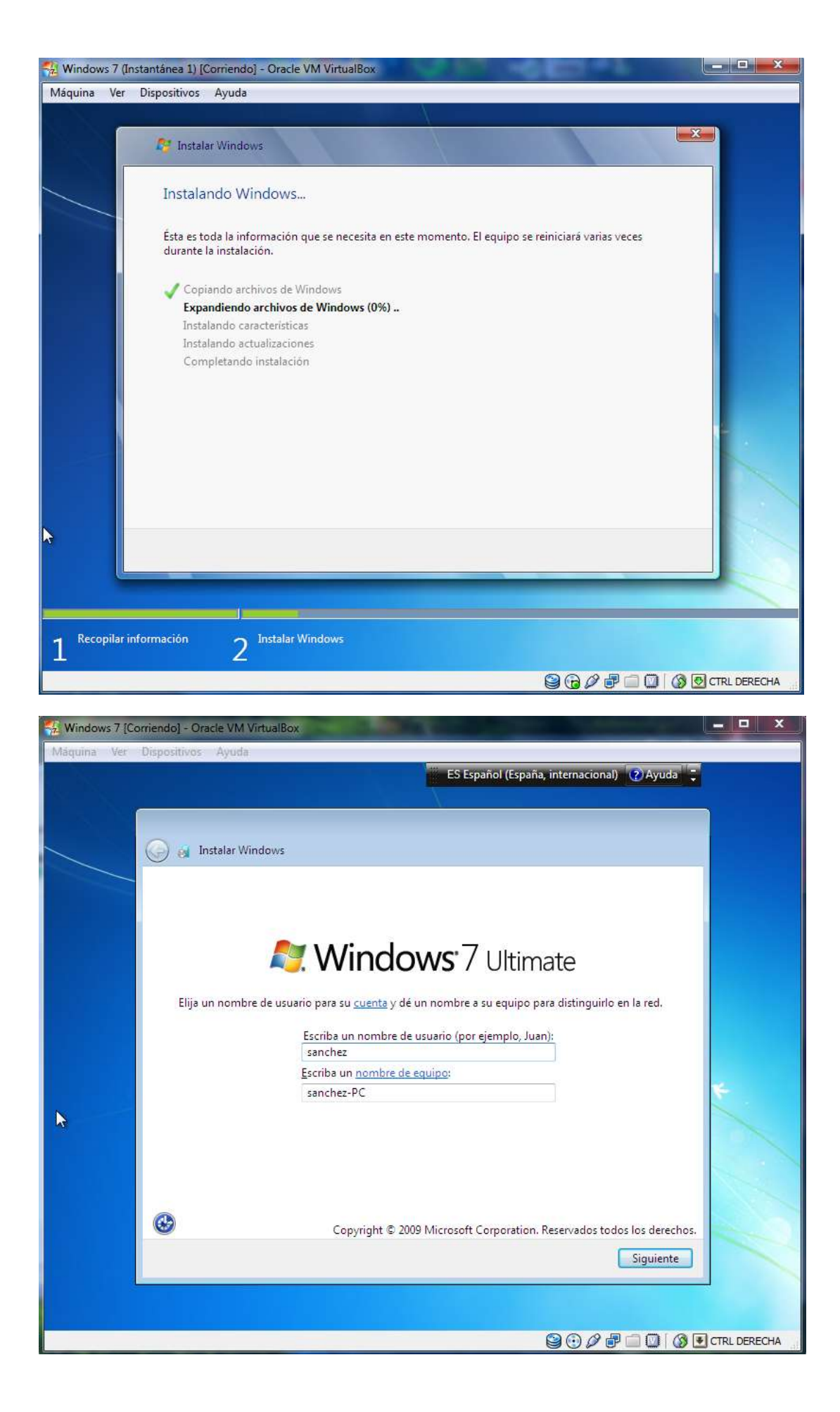

| Windows 7 [Corrien | do] - Oracle VM VirtualBox                                                                                                    | CONTRACTOR OF STREET, STREET, STREET, STREET, STREET, STREET, STREET, STREET, STREET, STREET, STREET, STREET, S |                               |              |
|--------------------|----------------------------------------------------------------------------------------------------|----------------------------------------------------------------------------------------------------|-------------------------------|--------------|
| Máquina Ver Disp   | ositivos Ayuda                                                                                                    | -                                                                                                    |                               |              |
|                    |                                                                                                    | ES Español (Espa                                                                                                | iña, internacional) 🕜 Ayuda 🍹 |              |
|                    |                                                                                                    | $-\lambda = -\lambda$                                                                                           |                               |              |
|                    |                                                                                                    |                                                                                                    |                               |              |
|                    | 🔒 Instalar Windows                                                                                                    |                                                                                                    |                               |              |
|                    | Revise la configuración de<br>Zona horaria:                                                                                                    | hora y fecha                                                                                                    |                               |              |
|                    | (UTC+01:00) Bruselas Copenhagi                                                                                                    | e Madrid París                                                                                                  | 1                             |              |
|                    | Aiustar el reloi automáticament                                                                                                    | e al borario de verano                                                                                          | J                             |              |
|                    |                                                                                                    |                                                                                                    |                               |              |
|                    | Fecha:                                                                                                    | Hora:                                                                                                    |                               |              |
| •                  | ●       enero de 2012       ●         lu       ma       mi       ju       vi       sá       do         26       27       28       29       30       31       1         2       3       4       5       6       7       8         9       10       11       12       13       14       15         16       17       18       19       20       21       22         23       24       25       26       27       28       29         30       31       1       2       3       4       5 | 21:48:27                                                                                                    |                               | *            |
|                    |                                                                                                    |                                                                                                    | Siguiente                     |              |
|                    |                                                                                                    |                                                                                                    |                               |              |
|                    |                                                                                                    |                                                                                                    |                               |              |
|                    |                                                                                                    |                                                                                                    | 900 <b>0</b> 7700             | CTRL DERECHA |
|                    |                                                                                                    |                                                                                                    |                               |              |

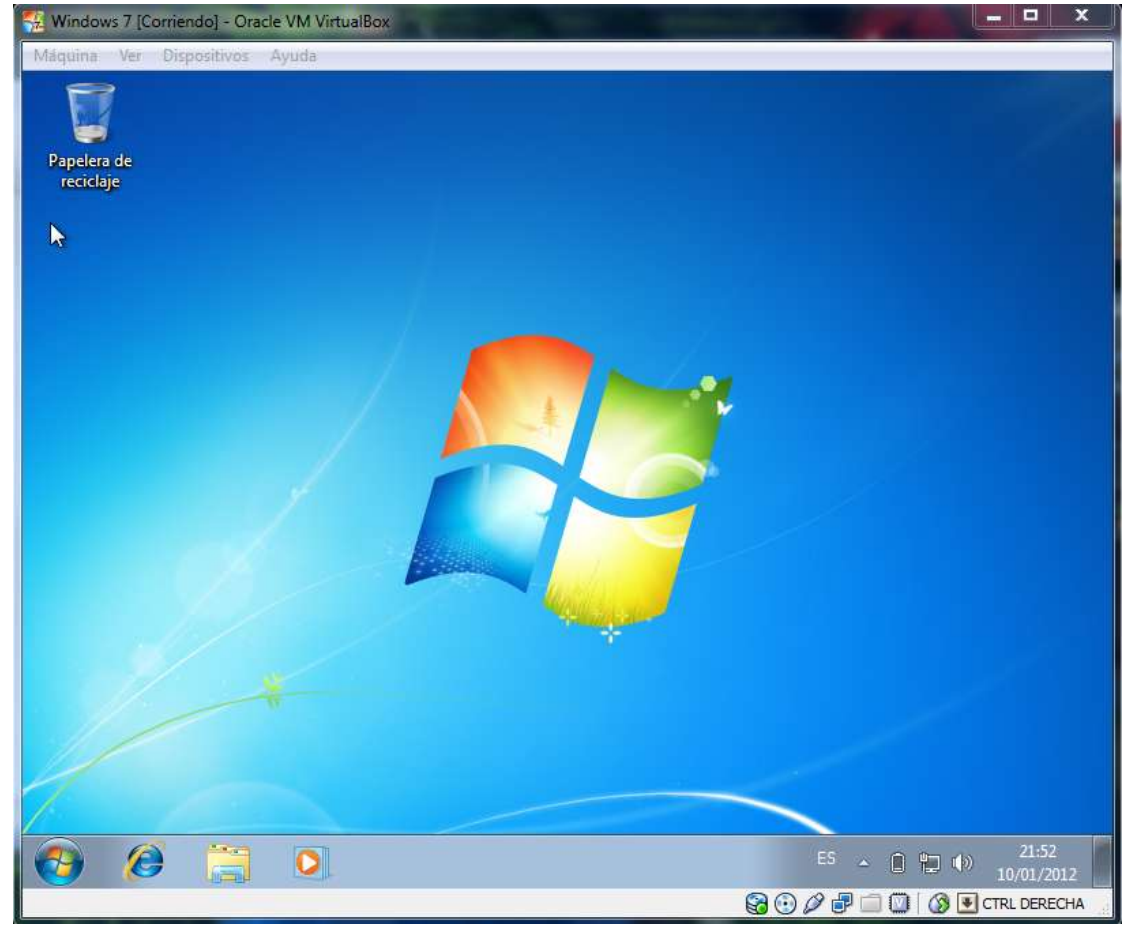

4.- Cuando entres a trabajar en el sistema:

a) Crea un nuevo usuario de tipo administrador, llámalo admi y ponle trador como clave.

| 🙀 Windows 7 [Cor                                     | vrriendo] - Oracle VM VirtualBox                                                                                                    |              |
|------------------------------------------------------|----------------------------------------------------------------------------------------------------|--------------|
| Máquina Ver                                          | Dispositivos Ayuda                                                                                                    |              |
|                                                      |                                                                                                    |              |
| C) €) ⊽ <sup>®</sup> ≪                               | <ul> <li>Cuentas de usuario          <ul> <li>Administrar cuentas</li> <li>Image: Second second seco</li></ul></li></ul> | rol 👂        |
| 28                                                   | Elegir la cuenta que desee cambiar<br>sanchez<br>Administrador<br>Protegida por contraseña                                                                                                    |              |
|                                                      | Invitado<br>La cuenta de invitado está desactivada                                                                                                    |              |
|                                                      | Crear una nueva cuenta                                                                                                    |              |
|                                                      | ¿Qué es una cuenta de usuario?                                                                                                    |              |
|                                                      | Acciones adicionales que se pueden realizar                                                                                                    |              |
|                                                      | 🛞 Configurar Control parental                                                                                                    |              |
|                                                      | Ir a la página principal de Cuentas de usuario                                                                                                    |              |
|                                                      |                                                                                                    |              |
|                                                      | ES 🔺 🗋 😭 👀                                                                                                    | 16:46        |
|                                                      |                                                                                                    | CTRL DERECHA |
|                                                      |                                                                                                    | 447          |
|                                                      |                                                                                                    |              |
| 😪 Windows 7 [Co                                      | orriendo] - Oracle VM VirtualBox                                                                                                    | = 🗆 X        |
| Sindows 7 [Co<br>Māquina Ver                         | orriendo] - Oracle VM VirtualBox                                                                                                    | _ 🗆 X        |
| Se Windows 7 [Co<br>Máquina Ver                      | orriendo] - Oracle VM VirtualBox                                                                                                    |              |
| Windows 7 [Co<br>Máquina Ver                         | orriendo] - Oracle VM VirtualBox<br>Dispositivos Ayuda<br>< Cuentas de usuario → Administrar cuentas → Crear nueva cuenta 		 4 Buscar en el Panel de contra                                                                                                    |              |
| Windows 7 [Co:<br>Máquina Ver                        | orriendo] - Oracle VM VirtualBox<br>Dispositivos Ayuda<br>< Cuentas de usuario + Administrar cuentas + Crear nueva cuenta + + + Buscar en el Panel de contra                                                                                                    |              |
| <sup>1</sup> Windows 7 [Co<br>Măquina Ver<br>で、マ 絶 ≪ | Pispositivos Ayuda<br>• Cuentas de usuario > Administrar cuentas > Crear nueva cuenta<br>• Dar un nombre a la cuenta y elija un tipo de cuenta                                                                                                    | X            |
| <sup>1</sup> Windows 7 [Co:<br>Máquina Ver           | prriendo] - Oracle VM VirtualBox<br>Dispositivos Ayuda<br>< Cuentas de usuario > Administrar cuentas > Crear nueva cuenta<br>Dar un nombre a la cuenta y elija un tipo de cuenta<br>Este nombre aparecerá en la pantalla de inicio de sesión y en el menú Inicio.<br>admi                                                                                                    |              |
| Windows 7 [Co<br>Máquina Ver                         | prriendo] - Oracle VM VirtualBox Dispositivos Ayuda <ul> <li>Cuentas de usuario + Administrar cuentas + Crear nueva cuenta</li> <li>Guentas de usuario + Administrar cuentas + Crear nueva cuenta</li> <li>Buscar en el Panel de contra </li></ul> <li>Dar un nombre a la cuenta y elija un tipo de cuenta <ul> <li>Este nombre aparecerá en la pantalla de inicio de sesión y en el menú Inicio.</li> <li>admi</li> <li>Usuario estándar</li> </ul> </li>                                                                                                    |              |
| Windows 7 [Co<br>Máquina Ver                         | <ul> <li>Oracle VM VirtualBox</li> <li>Dispositivos Ayuda</li> <li>Cuentas de usuario &gt; Administrar cuentas &gt; Crear nueva cuenta</li> <li>Guscar en el Panel de contra</li> <li>Dar un nombre a la cuenta y elija un tipo de cuenta</li> <li>Este nombre aparecerá en la pantalla de inicio de sesión y en el menú Inicio.</li> <li>admi</li> <li>Usuario estándar</li> <li>Los usuarios de cuentas estándar pueden usar la mayoría de software y cambiar la configuración del sistema que no afectan a otros usuarios ni a la seguridad del equipo.</li> </ul>                                                                                                    |              |
| Mindows 7 [Co<br>Máquina Ver                         | prriendo] - Oracle VM VirtualBox Dispositivos Ayuda                                                                                                    |              |
| A Windows 7 [Co<br>Máquina Ver                       | prriendo] - Oracle VM VirtualBox Dispositivos Ayuda <ul> <li></li></ul>                                                                                                    |              |
| Windows 7 [Co<br>Máquina Ver                         | erriendo] - Oracle VM VirtualBox Dispositivos Ayuda Cuentas de usuario > Administrar cuentas > Crear nueva cuenta • 4 Buscar en el Panel de contra Dar un nombre a la cuenta y elija un tipo de cuenta Este nombre aparecerá en la pantalla de inicio de sesión y en el menú Inicio. admi O Usuario estándar Los usuarios de cuentas estándar pueden usar la mayoría de software y cambiar la configuración del sistema que no afectan a otros usuarios ni a la seguridad del equipo. Administrador Los administradores tienen acceso completo al equipo y pueden hacer los cambios que deseen. Según la configuración de las notificaciones, es posible que se pida a los administradores que proporcionen su contraseña o una confirmación antes de realizar cambios que puedan afectar a otros usuarios. Se recomienda proteger todas las cuentas con una contraseña segura.                                                                                                    |              |
| Windows 7 [Co<br>Máquina Ver                         | erriendo] - Oracle VM VirtualBox Dispositivos Ayuda <ul> <li>Cuentas de usuario &gt; Administrar cuentas &gt; Crear nueva cuenta </li> <li>Guentas de usuario &gt; Administrar cuentas &gt; Crear nueva cuenta </li> <li>Guentas de usuario &gt; Administrar cuentas &gt; Crear nueva cuenta </li> <li>Guentas de usuario &gt; Administrar cuentas &gt; Crear nueva cuenta </li> <li>Guentas de usuario &gt; Administrar cuentas &gt; Crear nueva cuenta </li> <li>Guentas de usuario &gt; Administrar cuentas &gt; Crear nueva cuenta </li> <li>Guentas de usuario &gt; Administrar cuentas &gt; Crear nueva cuenta</li> <li>Guentas de usuario &gt; Administrar de ella pantalla de inicio de sesión y en el menú línicio.</li> <li>admi</li> <li>Usuario estándar</li> <li>Los usuarios de cuentas estándar pueden usar la mayoría de software y cambiar la configuración del sistema que no afectan a otros usuarios ni a la seguridad del equipo.</li> <li>Administrador</li> <li>Los administradores tienen acceso completo al equipo y pueden hacer los cambios que deseen. Según la configuración de las notificaciones, es posible que se pida a los administradores que proporcionen su configuración antes de realizar cambios que puedan afectar a otros usuarios.</li> <li>Se recomienda proteger todas las cuentas con una contraseña segura.</li> </ul>                                                                                                    |              |
| A Windows 7 [Co<br>Máquina Ver                       | striendo] - Oracle VM VirtualBox Dispositivos Ayuda <ul> <li>Cuentas de usuario              <ul></ul></li></ul>                                                                                                    |              |
| Windows 7 [Co<br>Măquina Ver                         | erriendo] - Oracle VM VirtualBox Dispositivos Ayuda Cuentas de usuario > Administrar cuentas > Crear nueva cuenta • 4 Buscar en el Panel de contra Dar un nombre a la cuenta y elija un tipo de cuenta Este nombre aparecerá en la pantalla de inicio de sesión y en el menú Inicio. admi O Usuario estándar Los usuarios de cuentas estándar pueden usar la mayoría de software y cambiar la configuración del sistema que no afectan a otros usuarios ni a la seguridad del equipo. Administrador Los administradores tienen acceso completo al equipo y pueden hacer los cambios que deseen. Según la configuración del as notificaciones, es posible que se pida a los administradores que proporcionen su contraseña o una confirmación antes de realizar cambios que puedan afectar a otros usuarios. Se recomienda proteger todas las cuentas con una contraseña segura. ¿Por qué se recomienda usar una cuenta estándar?                                                                                                    |              |
| Windows 7 [Co<br>Máquina Ver                         | erriendo] - Oracle VM VirtualBox Dispositivos Ayuda <ul> <li>Cuentas de usuario              <ul></ul></li></ul>                                                                                                    |              |
| Windows 7 [Co<br>Máquina Ver                         | Pririendo] - Oracle VM VirtualBox Pispositivos Ayuda                                                                                                    |              |
| Windows 7 [Co<br>Măquina Ver                         | <ul> <li>Pririendo] - Oracle VM VirtualBox</li> <li>Dispositivos Ayuda</li> <li>Cuentas de usuario Administrar cuenta Crear nueva cuenta Suscar en el Panel de contra</li> <li>Dar un nombre a la cuenta y elija un tipo de cuenta</li> <li>Este nombre aparecerá en la pantalla de inicio de sesión y en el menú Inicio.</li> <li>admi</li> <li>Usuario estándar</li> <li>Los usuarios de cuentas estándar pueden usar la mayoría de software y cambiar la configuración del sistema que no afectan a otros usuarios ni a la seguridad del equipo.</li> <li>Administrador</li> <li>Los administradores tienen acceso completo al equipo y pueden hacer los cambios que deseen. Según la configuración del as notificaciones, es posible que se pida a los administradores que proporcionen su contraseña o una confirmación antes de realizar cambios que puedan afectar a otros usuarios.</li> <li>Se recomienda proteger todas las cuentas con una contraseña segura.</li> <li>¿Por qué se recomienda usar una cuenta estándar?</li> </ul>                                                                                                    |              |
| Windows 7 [Co<br>Máquina Ver                         | <ul> <li>Pririendo] - Oracle VM VirtualBox</li> <li>Dispositivos Ayuda</li> <li>Cuentas de usuario Administrar cuenta Crear nueva cuenta Suscar en el Panel de contra</li> <li>Dar un nombre a la cuenta y elija un tipo de cuenta</li> <li>Este nombre aparecerá en la pantalla de inicio de sesión y en el menú Inicio.</li> <li>admi</li> <li>Usuario estándar</li> <li>Los usuarios de cuentas estándar pueden usar la mayoría de software y cambiar la configuración del sistema que no afectan a otros usuarios ni a la seguridad del equipo.</li> <li>Administrador</li> <li>Los administradores tienen acceso completo al equipo y pueden hacer los cambios que deseen. Según la configuración de las notificaciones, es posible que se pida a los administradores que proporcionen su contraseña o una confirmación antes de realizar cambios que puedan afectar a otros usuarios.</li> <li>Se recomienda proteger todas las cuentas con una contraseña segura.</li> <li>(Por qué se recomienda usar una cuenta estándar?</li> </ul>                                                                                                    |              |
| Windows 7 [Co<br>Máquina Ver                         | <ul> <li>briendo] - Oracle VM VirtualBox</li> <li>Dispositivos Ayuda</li> <li></li></ul>                                                                                                    |              |
| Windows 7 [Co<br>Măquina Ver                         | Intendoj - Oracle VM VirtualBox Dispositivos Ayuda Cuentas de usuario > Administrar cuentas > Crear nueva cuenta • 4 Buscar en el Panel de contra Dar un nombre a la cuenta y elija un tipo de cuenta Este nombre aparecerá en la pantalla de inicio de sesión y en el menú Inicio. admi O Jusario estándar Los usuarios de cuentas estándar pueden usar la mayoría de software y cambiar la configuración del sistema que no afectan a otros usuarios ni a la seguridad del equipo. Administrador Los administradores tienen acceso completo al equipo y pueden hacer los cambios que deseen. Según la configuración antes de realizar cambios que portadores que proporcionen su contraseña o una confirmación antes de realizar cambios que puedan afectar a otros usuarios. Se recomienda proteger todas las cuentas con una contraseña segura. ¿Por qué se recomienda usar una cuenta estándar? Crear cuenta Cancelar                                                                                                    |              |
| Windows 7 [Co<br>Máquina Ver                         | Intendoj - Oracle VM VitualBox Dispositivos Ayuda Cuentas de usuario * Administrar cuentas * Crear nueva cuenta • • • Buscar en el Panel de contra Dar un nombre a la cuenta y elija un tipo de cuenta Este nombre a la cuenta y elija un tipo de cuenta Statinar a parecerá en la pantalla de inicio de sesión y en el menú linicio. I aurio estándar Lo suarios de cuentas estándar pueden usar la mayoria de software y cambiar la configuración del sistema que no afectan a otros usuarios ni a la seguridad del equipo. I administradore Los administradores tienen acceso completo al equipo y pueden hacer los cambios que deseen. Según la configuración del as notificaciones, es posible que se pida a los administradores que proporcionen su contraseña o una confirmación antes de realizar cambios que puedan afectar a otros usuarios. Le recomienda proteger todas las cuentas con una contraseña segura. Le recomienda usar una cuenta estándar? Crear cuenta Cancelar                                                                                                    | - C X        |

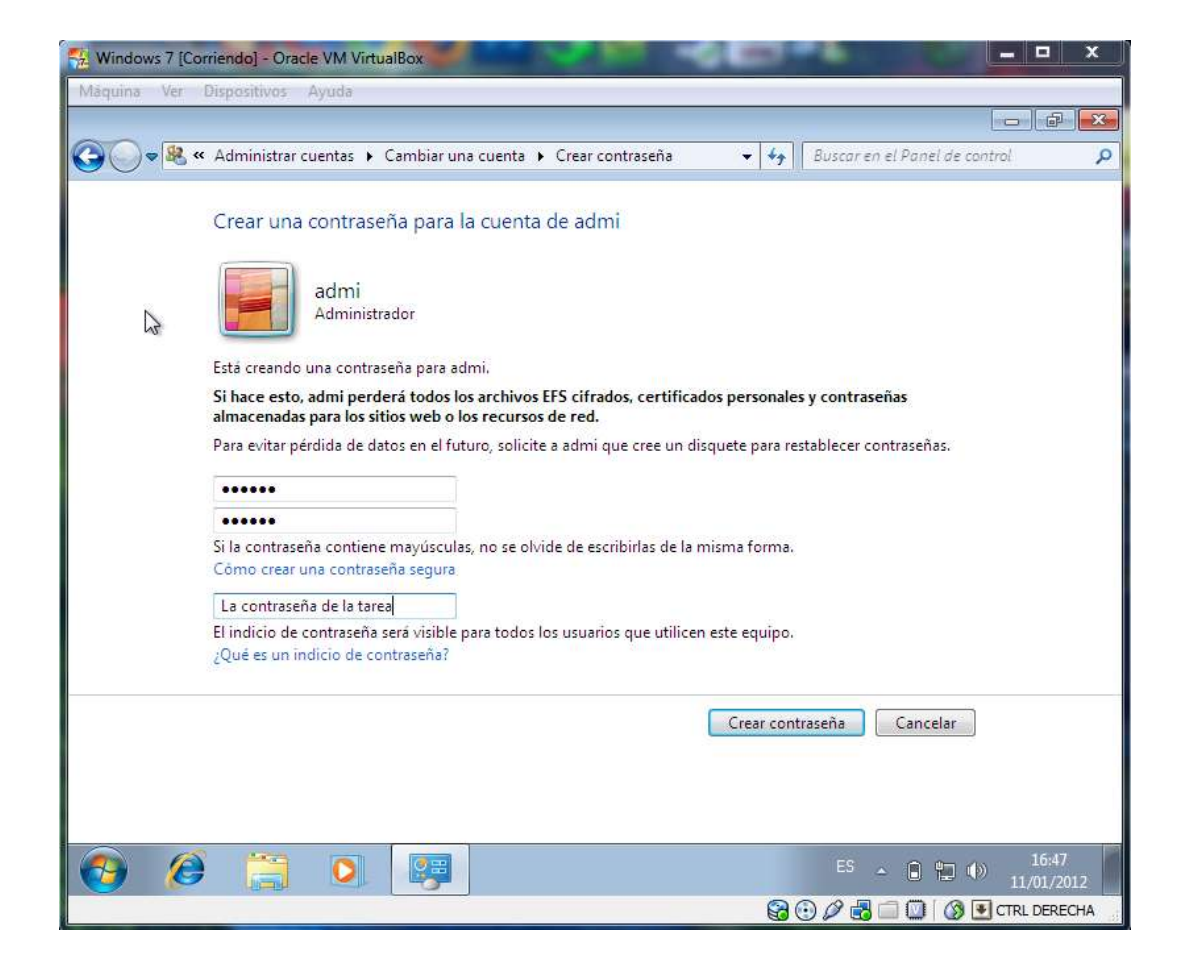

b) Cambia el tema de escritorio por uno de tu elección.

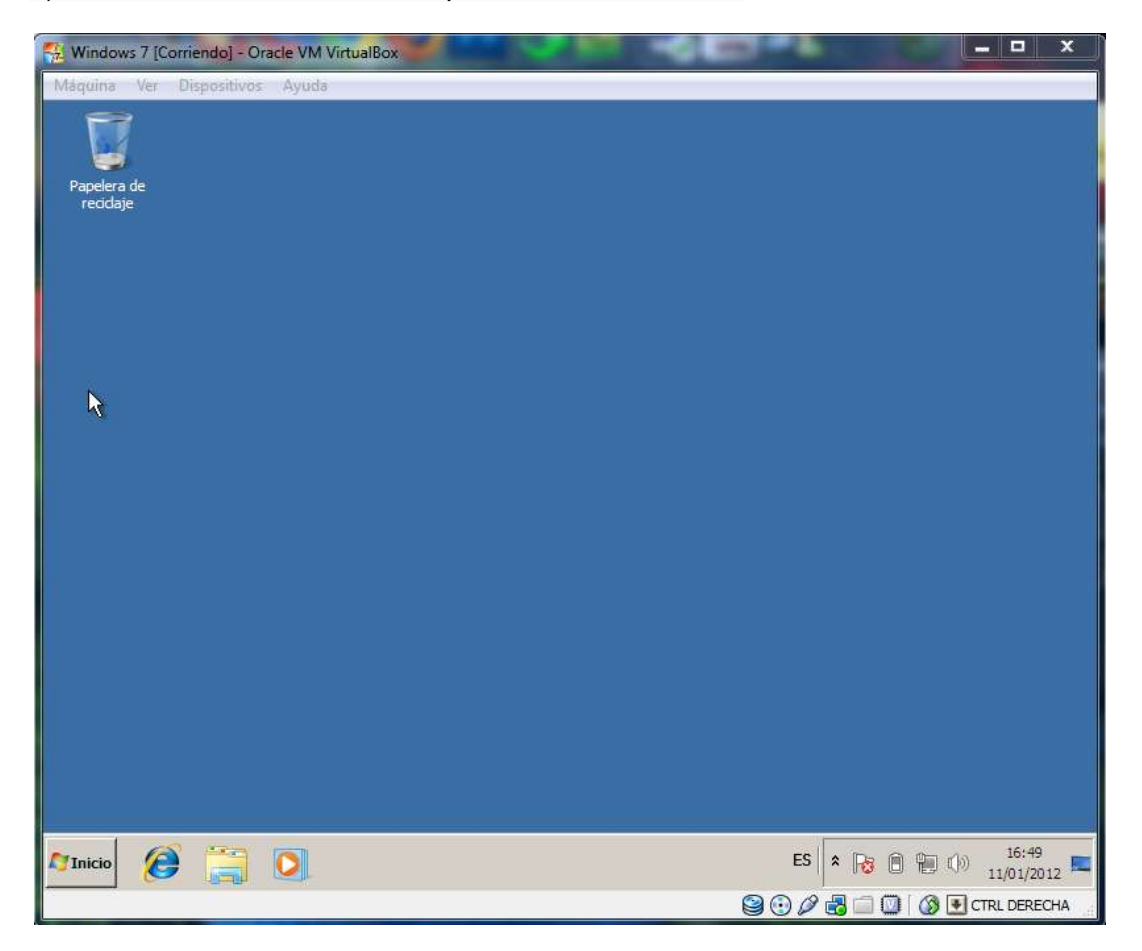

c) Cambia la clave y la imagen de usuario.

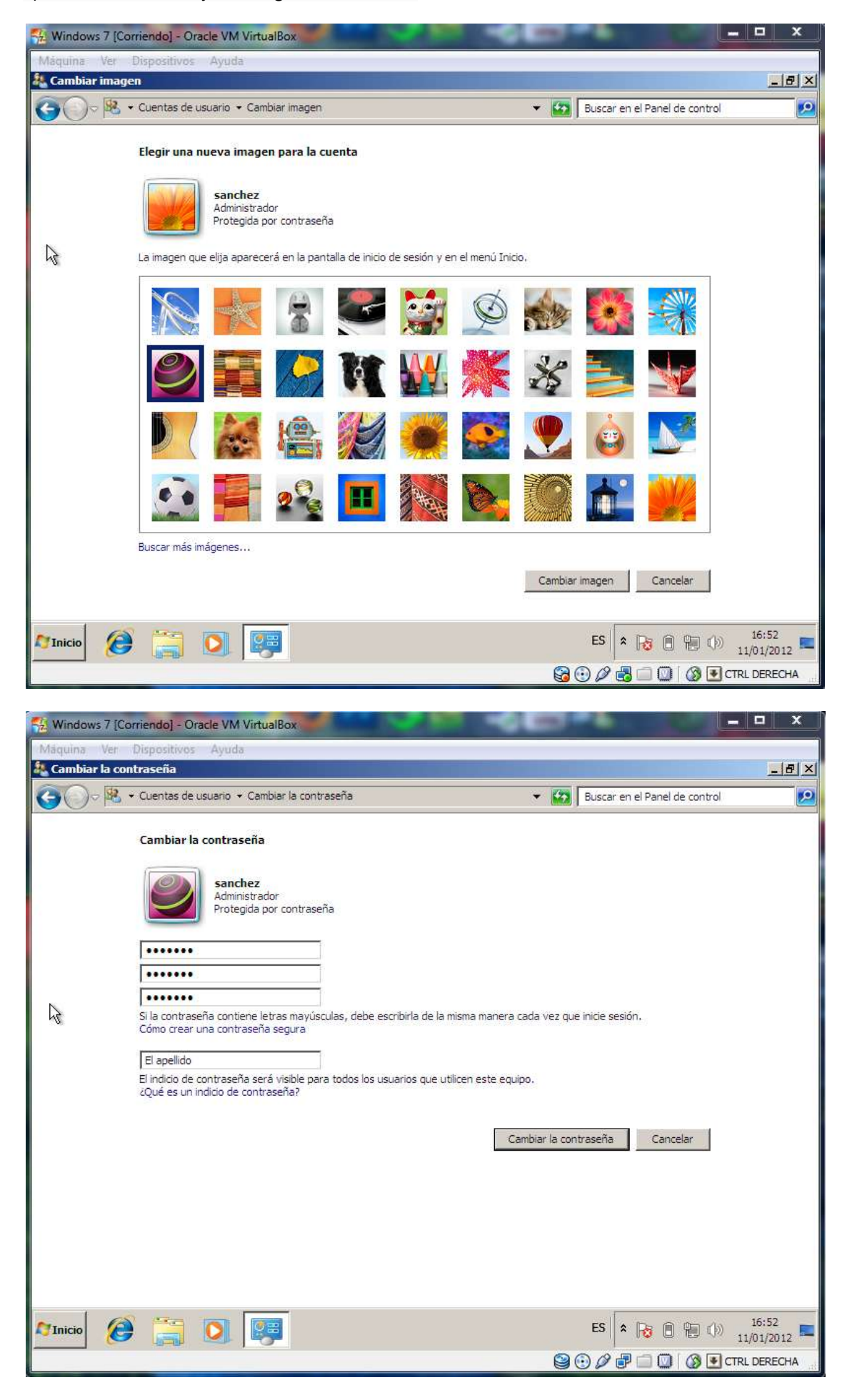

## d) Cambia el tipo de cuenta a usuario estándar

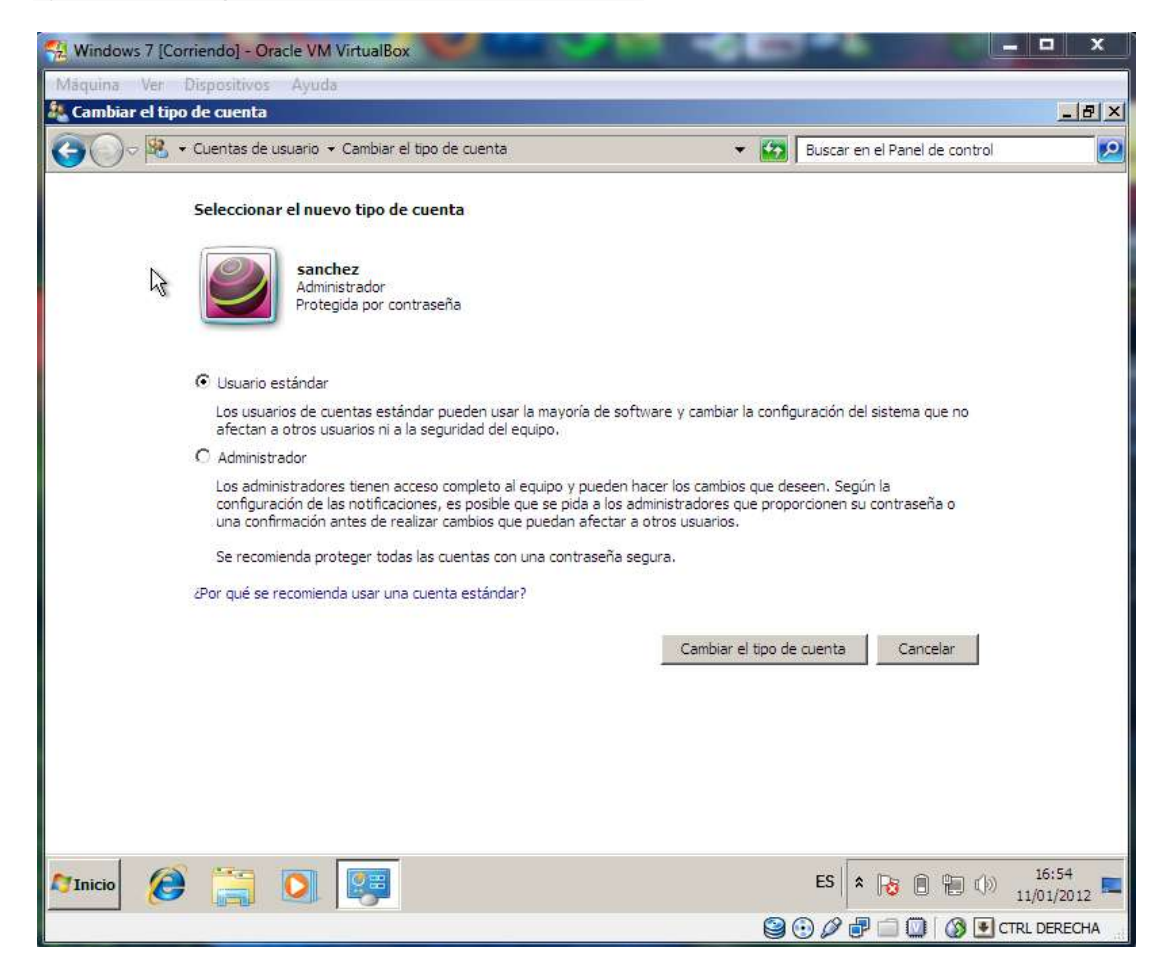

e) Asegúrate de que estas trabajando con la resolución óptima para el monitor que utilizas.

| 🙀 Window:       | s 7 [Corriendo] - Oracle         | /M VirtualBox                                                                  |                            |                                   | - 🗆 🗙               |
|-----------------|----------------------------------|--------------------------------------------------------------------------------|----------------------------|-----------------------------------|---------------------|
| Maquina         | Ver Dispositivos Ay              | uda                                                                            |                            |                                   |                     |
| Resoluci        | ón de pantalla                   |                                                                                |                            |                                   | _ 8 ×               |
| 00              | 🔄 👻 Apariencia y persi           | nalización \star Pantalla 🔸 Resolución de pantalla                             | 👻 🔯 Buscar e               | n el Panel de control             | <b>1</b>            |
|                 | Cambiar apa                      | riencia de la pantalla                                                         | VGA estándar 💌             | Detectar<br>Identificar           |                     |
| 4               | Aumentar o rec<br>¿Qué configura | ucir el tamaño del texto γ de otros elementos<br>ción de pantalla debo elegir? | Config<br>Aceptar Cancelar | uración avanzada                  |                     |
| <b>A</b> Inicio | 🧭 🚞 🖸                            |                                                                                | ES 🖇                       | • 13 11 11 10<br>1 11 10 10 10 10 | 16:56<br>11/01/2012 |

f) Localiza y activa un gadgets de escritorio que sea de tu agrado.

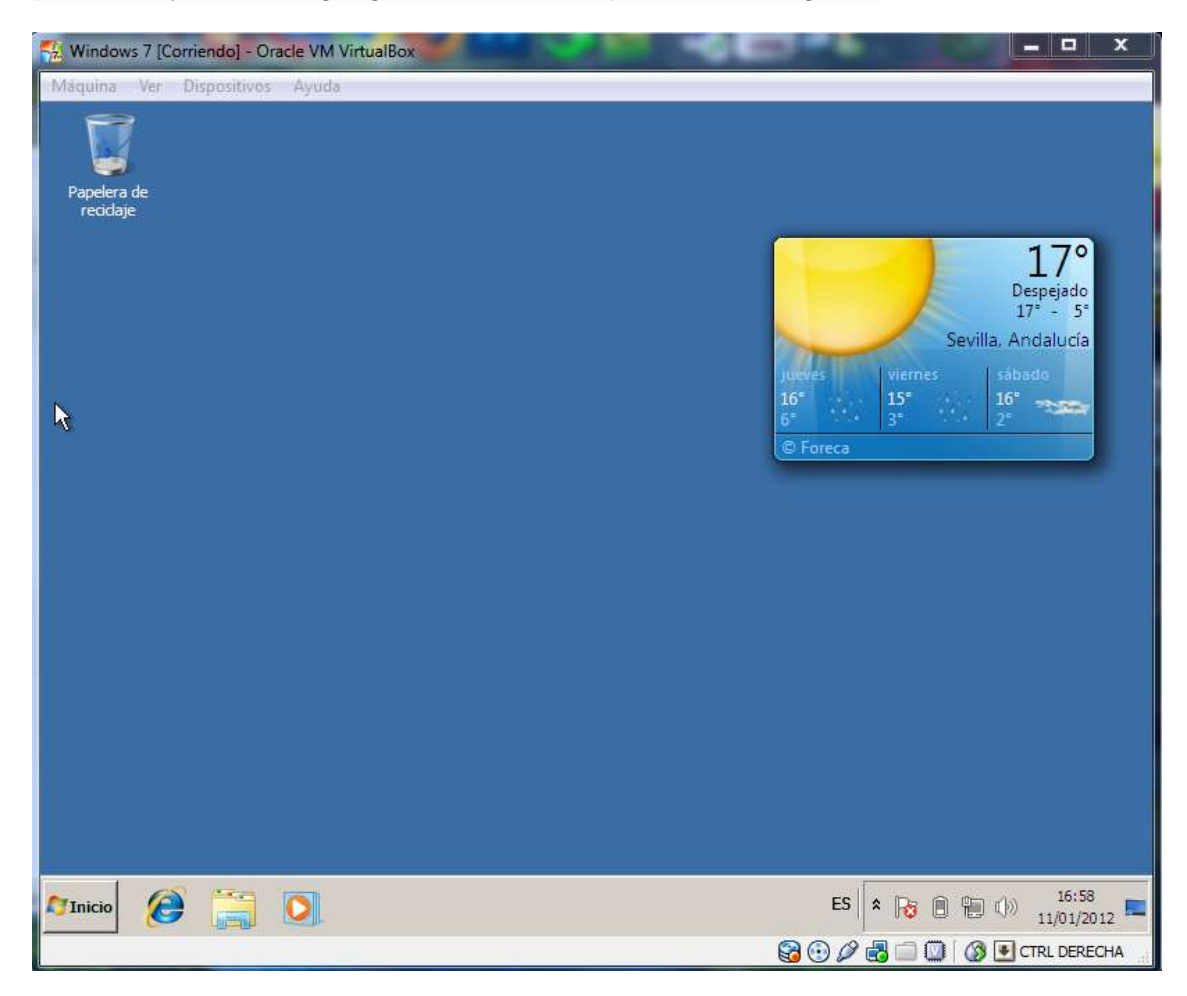

5.-Descarga e instala un lector de ficheros tipo PDF, que seguramente te será útil.

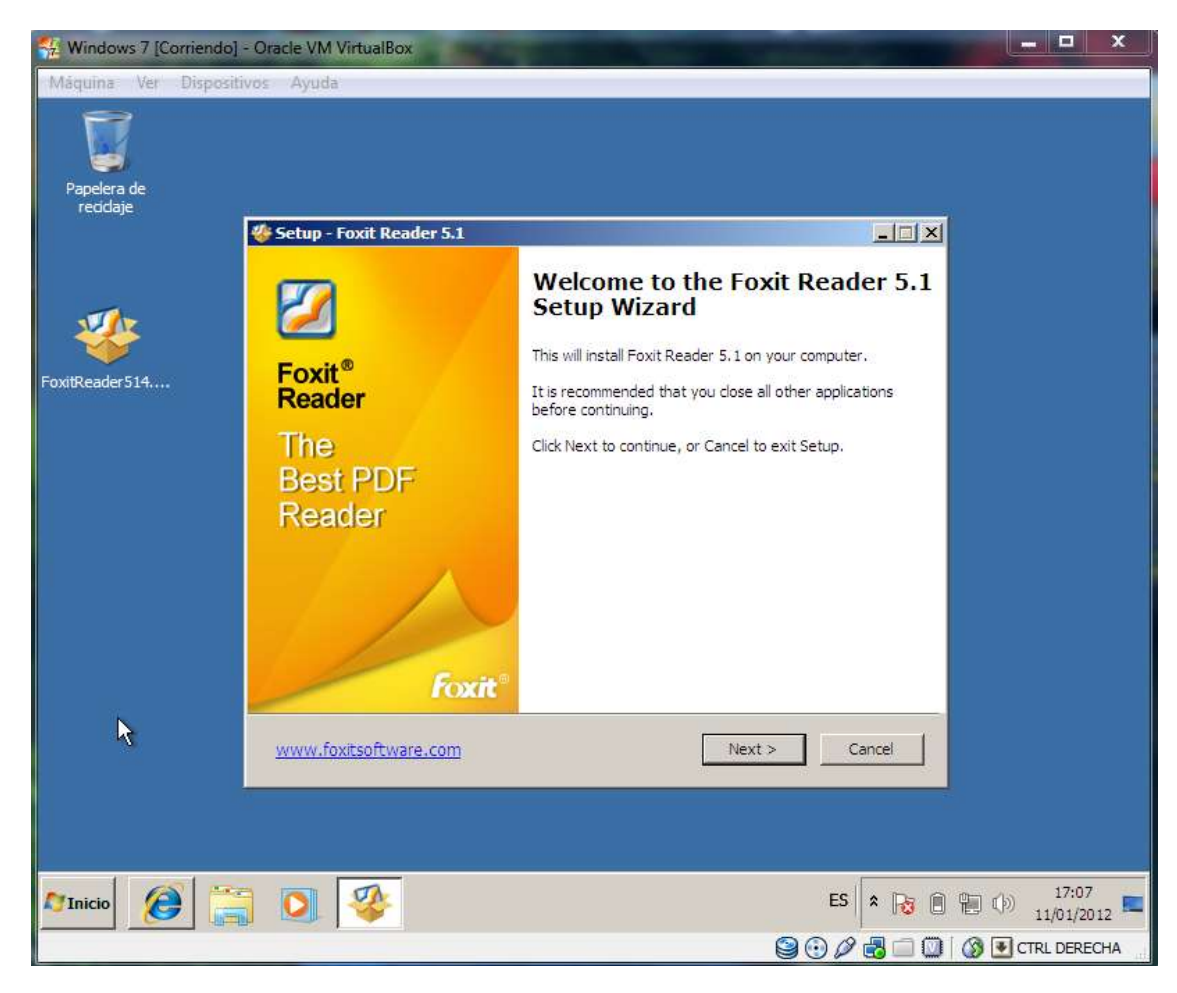

6.- Instala Windows XP Mode, por si necesitas instalar algún programa antiguo que funcionaba en Windows XP pero que no funcione en Windows 7.

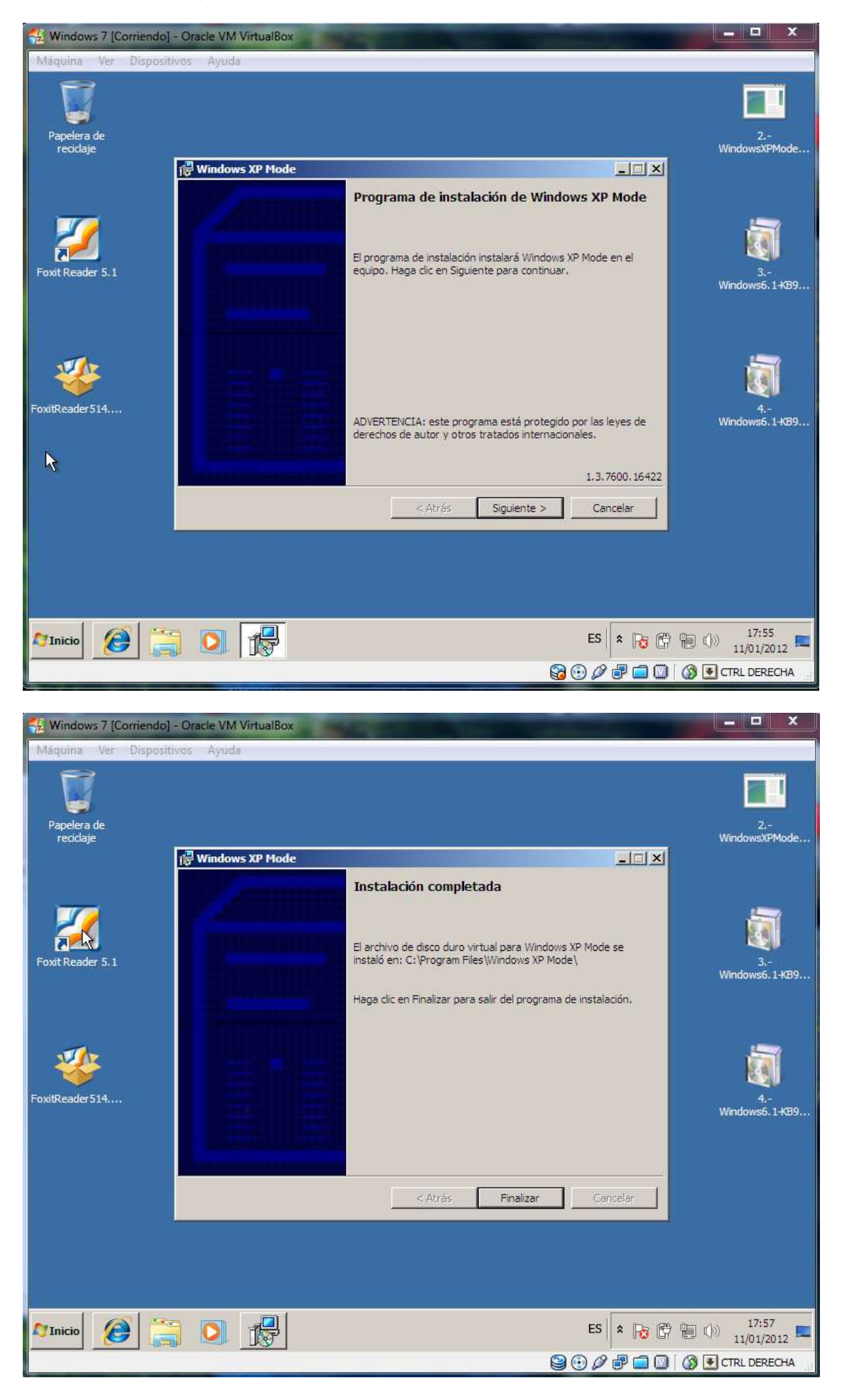

7.-Hacer una nueva instalación de Windows 7 en el resto de disco duro, que queda libre en la máquina virtual del ejercicio anterior, para disponer de una instalación de arranque dual. Cuando arranques posteriormente, veras que hay dos sistemas Windows 7 disponibles para iniciarse y debes seleccionar uno de ellos, pero no sabes cuál es cual, porque se llaman igual.

| 👯 Windows 7        | [Corriendo] - Oracle VM VirtualBox                                                               | X                 |
|--------------------|--------------------------------------------------------------------------------------------------|-------------------|
| Maquina Ve         | er Dispositivos Ayuda                                                                            |                   |
|                    |                                                                                                  |                   |
| 1                  |                                                                                                  | X                 |
|                    | 🤔 Instalar Windows                                                                               |                   |
|                    |                                                                                                  |                   |
|                    | Instalando Windows                                                                               |                   |
|                    |                                                                                                  |                   |
|                    | Ésta estada la información que se necesita en este momento. El equino se reiniciará varias veces |                   |
|                    | durante la instalación.                                                                          |                   |
|                    |                                                                                                  |                   |
|                    | 🕜 Copiando archivos de Windows                                                                   |                   |
|                    | Expandiendo archivos de Windows (0%)                                                             |                   |
|                    | Instalando características                                                                       |                   |
|                    | Instalando actualizaciones                                                                       |                   |
|                    | Completando instalación                                                                          |                   |
|                    |                                                                                                  |                   |
|                    |                                                                                                  |                   |
|                    |                                                                                                  |                   |
|                    |                                                                                                  |                   |
|                    |                                                                                                  |                   |
|                    |                                                                                                  |                   |
|                    |                                                                                                  |                   |
|                    |                                                                                                  |                   |
|                    |                                                                                                  |                   |
|                    |                                                                                                  |                   |
|                    |                                                                                                  |                   |
|                    |                                                                                                  |                   |
| Describe           |                                                                                                  |                   |
| Recopilat          | rinformación 2 Instalar Windows                                                                  |                   |
|                    |                                                                                                  |                   |
|                    |                                                                                                  | CTRL DERECHA      |
|                    |                                                                                                  |                   |
| Windows 7 (Can     | nerda) - Crade VM VirtueBox                                                                      | - 0 x             |
| Magana Tar -       | Dignations , Apala                                                                               |                   |
|                    | Admin. de arranque de Windows                                                                    | 1                 |
|                    |                                                                                                  |                   |
| Elija              | un sistema operativo que desee iniciar o presione la tecla Tabu                                  | ador para         |
| selecc             | cionar una herramienta:                                                                          | 584041 (161004) - |
| (use ]             | las teclas de dirección para resaltar su elección y presione Entr                                | ar S              |
|                    |                                                                                                  |                   |
| 100                | index.m 17                                                                                       |                   |
| W                  | Indows 7                                                                                         | >                 |
| W3                 | Indows 7                                                                                         |                   |
|                    |                                                                                                  |                   |
|                    |                                                                                                  | -                 |
|                    |                                                                                                  |                   |
|                    |                                                                                                  |                   |
|                    |                                                                                                  |                   |
| Para e             | especificar una opción avanzada de esta elección, presione la ter                                | la F8.            |
| Segund             | ios hasta que la onción resaltada se inicie automóticamente: 10                                  |                   |
| segund             | tos nasta que la operon resarcada se infere automaticamente. In                                  |                   |
|                    |                                                                                                  |                   |
|                    |                                                                                                  |                   |
|                    |                                                                                                  |                   |
| Herram             | nientas:                                                                                         |                   |
| and a state of the |                                                                                                  |                   |
| Не                 | erramienta de diagnóstico de memoria de Windows                                                  |                   |
|                    |                                                                                                  | 2                 |
|                    | 14 Constant (1997)                                                                               |                   |
|                    | 90/# <b>=</b>                                                                                    | СПІ ДВЯЕСНА       |

8.- Para evitar confusiones tienes que entrar en el primero de ellos y modificar las opciones del fichero de configuración de arranque de la siguiente forma: (puedes utilizar para ello cualquiera de los métodos posibles, el que prefieras. msconfig, bcdedit, easybcd.....)

- Cambia el titulo Windows 7 en la primera opción por Primera instalación de Windows
   7.
- Cambia el titulo Windows 7 en la segunda opción por Windows 7 Segunda instalación.
- Cambia **el tiempo de espera** para elegir el sistema a iniciar, duplica el tiempo que viene predefinido por defecto.
- Establece que arranque por defecto **Primera instalación de Windows 7**, si transcurrido el tiempo de espera predefinido, el usuario no ha tecleado nada.

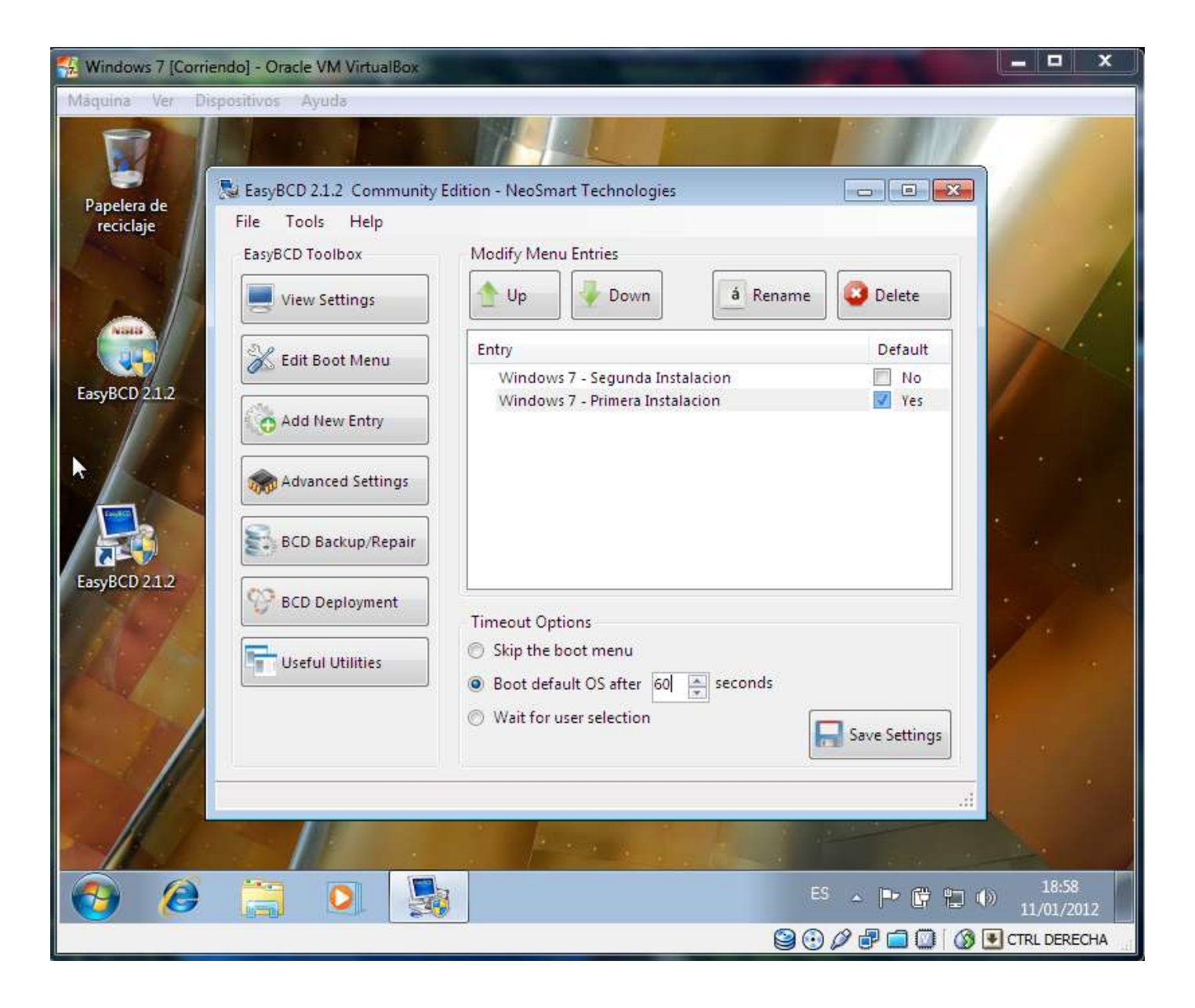

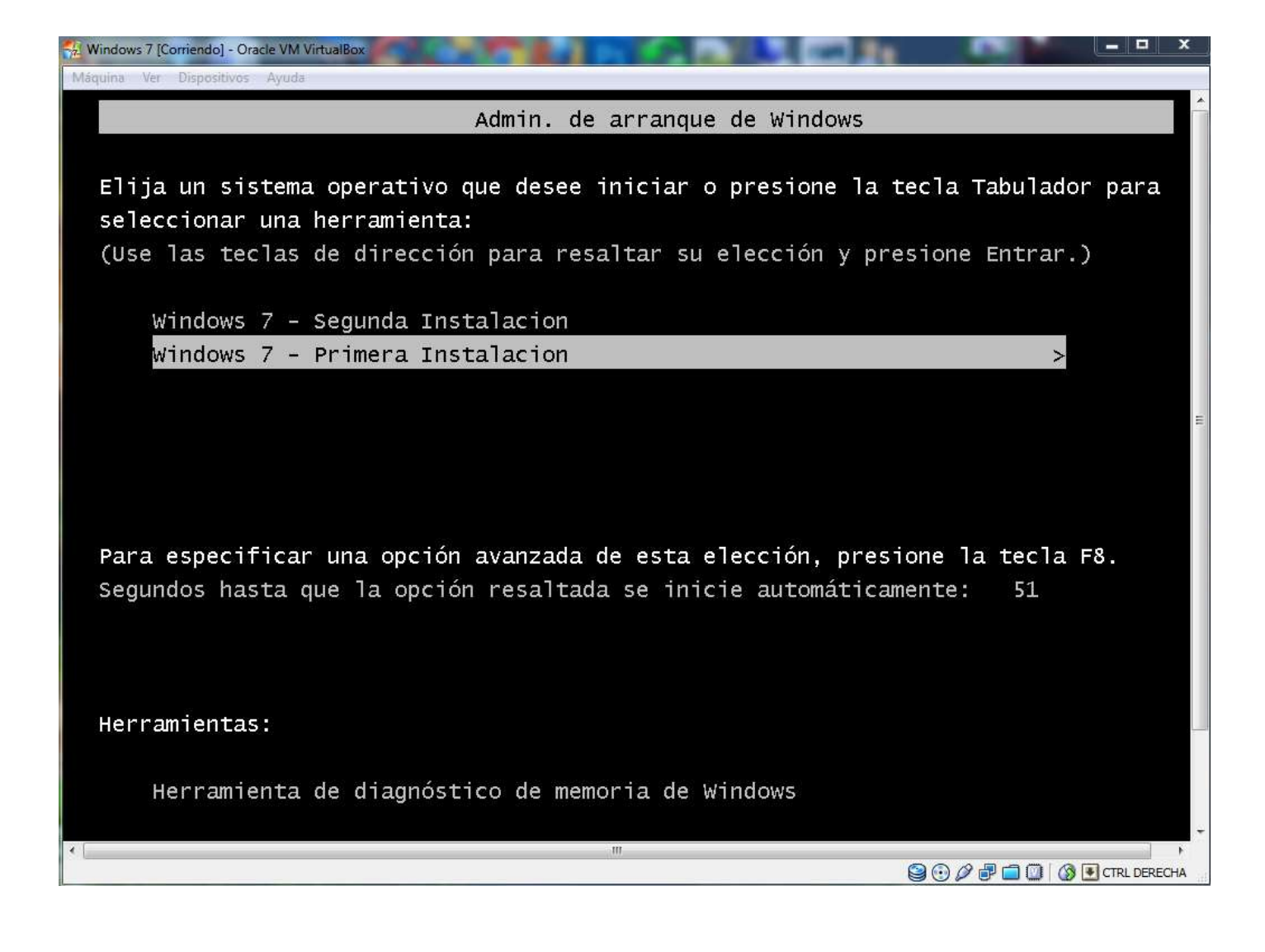